### **Supplier Portal Registration Guide: Individual**

Below are instructions for completing your registration with the Auburn University (AU) Supplier Portal.

When an AU department invites you to register for the supplier portal, you will receive the following email from <a href="mailto:support@jaggaer.com">support@jaggaer.com</a>.

| Individual Invitation for Auburn University | ∑ Inbox x                                                                                                    |
|---------------------------------------------|----------------------------------------------------------------------------------------------------|
| to me -                                     |                                                                                                    |
|                                             |                                                                                                    |
|                                             | Individual Invitation for Auburn University                                                                                                    |
|                                             | Dear Jordan Hare,                                                                                                    |
|                                             | Auburn University has invited you to register as a potential supplier.                                                                                                    |
|                                             | Becoming a Auburn University network supplier is free, easy and it only takes a few minutes to join. By<br>selecting the "Register Now" button below, you will be routed to a secure website to complete the<br>registration process. Upon successful completion of your registration, you will have access to your<br>secure portal where you can add additional details about yourself. |
|                                             | Register Now                                                                                                    |
|                                             | Thank You                                                                                                    |
|                                             |                                                                                                    |
|                                             | If you have any technical questions, please contact Vicky Smith at <u>supplierhelp@auburn.edu</u> or +1 334-<br>844-3632 for assistance and identify yourself as registering in the Auburn University Supplier Network.                                                                                                    |

You must use the Register Now link contained in the email to access your profile. If you do not receive the link, please contact supplierhelp@auburn.edu. If you start your registration, but need to come back to it at a later date, you can access your profile at <u>Auburn University Supplier Portal link</u>

Once you click the Register Now link from the email, you will be brought to the welcome page for the supplier registration.

|                                           | AUBURN UNIVERSITY<br>PROCUREMENT & BUSINESS SERVICES                                                                                                    |                      |
|-------------------------------------------|----------------------------------------------------------------------------------------------------|----------------------|
| Registration Checklist                    | Welcome to Supplier Registration                                                                                                    | English <del>-</del> |
| Registration FAQ<br>Registration Tutorial | <ol> <li>The first step of the registration process is to create an account where you will be requested to enter<br/>your email address and a password. This information will be your login credentials to the Supplier<br/>Portal.</li> </ol>                                                                                                    |                      |
|                                           | <ol> <li>Once you are logged into the Supplier Portal, registration status can be tracked on the left of the screen.</li> <li>A green checkmark indicates the required fields in a section are complete</li> <li>You may complete the sections in any order.</li> <li>The last step is to Certify &amp; Submit your registration</li> <li>After you submit your registration, you may update it at any time by clicking on the appropriate section name and making the necessary changes</li> </ol> |                      |
|                                           | <ol> <li>Please note that it is the preparer's responsibility to ensure information is accurate and current.<br/>Knowingly providing false information may result in disqualifying you or your company from doing business<br/>with Auburn University.</li> </ol>                                                                                                    |                      |
|                                           | CONTINUE WITH REGISTRATION                                                                                                    |                      |

Please click

You will then be taken to a page where you can create your account and set up your login information. This is also where you will create your portal password.

| Complete all fields that | have the star symbol |
|--------------------------|----------------------|
| next to them and click   | CREATE ACCOUNT       |

| PRO PRO                                                     | CUREMENT & BUSINE     | SS SERVICES |
|-------------------------------------------------------------|-----------------------|-------------|
| Supplier Registration                                       | Registration Tutorial | ENGLISH •   |
| our Contact Info                                            |                       |             |
| Jordan H                                                    | are.                  |             |
| First Name * Last                                           | Name★                 |             |
| Title                                                       |                       |             |
| 3348447771                                                  | ext.                  |             |
| Phone Number *<br>rternational phone numbers must begin wit | n -                   |             |
| CDT/CST - Central Standard Time (U                          | (S/Central)           | *           |
| Preferred Time Zone *<br>Your Login                         |                       |             |
| jordanhare1856@gmail.co                                     |                       |             |
| Email * C                                                   | onfirm Email *        |             |
| Password *                                                  | Re-Enter Password *   | ۲           |
| What was the name of your element                           | tary school?          |             |
| Account Recovery Question *                                 |                       |             |
|                                                             |                       |             |
|                                                             |                       |             |

### Welcome

Verify your legal name. This is the name that will be entered on all Purchase Orders and Payments. If your legal name is different from the one you were invited under, this is where you would correct it.

| Hare Jordan                    |   | Welcome to Su                                            | nnlier Degistration                                                                                                    |                        |
|--------------------------------|---|----------------------------------------------------------|----------------------------------------------------------------------------------------------------|------------------------|
| Registration In Progress for:  |   | 1. The first step of th                                  | purce negistration process is to create an account where you will be requested to enter your email address and a password. The                                                  | nis information will   |
| Auburn University              |   | be your login cred                                       | entials to the Supplier Portal.                                                                                                    |                        |
| o or o steps complete          |   | 2. Once you are logg                                     | ed into the Supplier Portal, registration status can be tracked on the left of the screen.                                                                                      |                        |
| Welcome                        |   | <ul> <li>A green chec</li> <li>You may com</li> </ul>    | kmark indicates the required fields in a section are complete<br>splete the sections in any order.                                                                              |                        |
| Individual Overview            | ~ | <ul> <li>The last step</li> <li>After you sub</li> </ul> | is to Certify & Submit your registration<br>omit your registration, you may update it at any time by clicking on the appropriate section name and making the                    | necessary changes      |
| Addresses                      | ~ | 3. Please note that it<br>you or your company            | t is the preparer's responsibility to ensure information is accurate and current. Knowingly providing false information may re<br>y from doing business with Auburn University. | esult in disqualifying |
| Contacts                       | ~ |                                                          |                                                                                                    |                        |
| Payment Information            | ~ | Required to Start                                        | Registration                                                                                                    |                        |
| Tax Information                | ~ | First Name *                                             | Jordan                                                                                                    |                        |
| Certify & Submit               |   | Last Name *                                              | Hare                                                                                                    |                        |
| and the FLO L March Marco      |   |                                                          |                                                                                                    |                        |
| egistration FAQ   View History |   | ★ Required to Com                                        | plete Registration                                                                                                    | Save Changes           |

## Individual Information

This is the page where you will provide your tax information. If you are an international supplier, please choose Foreign Individual from the Legal Structure menu. The tax ID number field will then become optional.

| ø                                                  |               |                                                                                                    |                                                                         |
|----------------------------------------------------|---------------|----------------------------------------------------------------------------------------------------|-------------------------------------------------------------------------|
| Registration  Manage Registration                  | on Profile    |                                                                                                    |                                                                         |
| i JAGGAER revised its Servi                        | ice Privacy P | licy effective May 25, 2018. By closing this banner, you acknowledge that when you use our Solution, w | e process your personal information as described in our Service Privacy |
| Hare, Jordan                                       |               | Individual Information                                                                                 | 8                                                                       |
| Registration In Progress for:<br>Auburn University |               | Country of Origin *                                                                                    |                                                                         |
| 0 of 5 Steps Complete                              |               | Legal Structure * 💿 🗸                                                                                  |                                                                         |
| Welcome                                            |               | Tax ID Number *                                                                                        |                                                                         |
| Individual Overview                                | ~             | Are you exempt from O Yes O No                                                                         |                                                                         |
| Addresses                                          | ~             | backup withholding? 😡                                                                                  |                                                                         |
| Contacts                                           | ~             | Additional Questions                                                                                   |                                                                         |
| Payment Information                                | ~             | Are you a current/previous employee or student of Auburn University? $^{\star}$                        |                                                                         |
| Tax Information                                    | ~             | <b>T</b>                                                                                               |                                                                         |
| Certify & Submit                                   |               |                                                                                                    |                                                                         |
|                                                    |               |                                                                                                    |                                                                         |
| Registration FAQ   View History                    |               | ★ Required to Complete Registration                                                                    | Previous     Next > Save Changes                                        |
|                                                    |               |                                                                                                    |                                                                         |

When you have completed the information on this page, click Next >

## Addresses

You will need to enter at least one address in order to proceed.

| <b>Ø</b>                                                  |                                                                                                    |                                                                                                    |                            |
|-----------------------------------------------------------|----------------------------------------------------------------------------------------------------|----------------------------------------------------------------------------------------------------|----------------------------|
| Registration  Manage Registratio                          | n Profile                                                                                                    |                                                                                                    |                            |
| i JAGGAER revised its Servi                               | ice Privacy P                                                                                                    | wiley effective May 25, 2018. By closing this banner, you acknowledge that when you use our Solution, we process your personal information as described | d in our Service Privacy P |
| Hare, Jordan                                              |                                                                                                    | Addresses                                                                                                    | 2                          |
| Registration <b>In Progress</b> for:<br>Auburn University |                                                                                                    | Please enter an address to help us route information and communication correctly.                                                                       |                            |
| 1 of 5 Steps Complete                                     |                                                                                                    |                                                                                                    |                            |
| Welcome                                                   |                                                                                                    | Required Information<br>At least one address is required to complete this section.                                                                      |                            |
| Individual Overview                                       | <ul> <li>Image: A second second s</li></ul> |                                                                                                    |                            |
| Addresses                                                 | ~                                                                                                    | No addresses have been entered                                                                                                    | Lide Insetive Addresses    |
| Contacts                                                  | ~                                                                                                    | Add Address                                                                                                    | Hide Inactive Addresses    |
| Payment Information                                       | ~                                                                                                    |                                                                                                    |                            |
| Tax Information                                           | ~                                                                                                    |                                                                                                    |                            |
| Certify & Submit                                          |                                                                                                    |                                                                                                    |                            |
|                                                           |                                                                                                    |                                                                                                    |                            |
| Registration FAQ   View History                           |                                                                                                    | < Previous                                                                                                    | Next >                     |

Click on the Add Address button.

| Add Address                                  | ×                                                     |
|----------------------------------------------|-------------------------------------------------------|
| Address Details (Step                        | 1 of 2) ?                                             |
| What would you like to label this address? * | Example: Headquarters, Houston Office                 |
| Country *                                    | United States                                         |
| Address Line 1 *                             |                                                       |
| Address Line 2                               |                                                       |
| Address Line 3                               |                                                       |
| City/Town *                                  |                                                       |
| State/Province *                             |                                                       |
| Postal Code *                                |                                                       |
| Phone *                                      | ext.                                                  |
| Tell Cree Dhone                              | International phone numbers must begin with +         |
| Toll Free Phone                              | ext.<br>International phone numbers must begin with + |
| Fax                                          |                                                       |
|                                              | International phone numbers must begin with +         |
| * Required to Complete Regist                | ration Next >                                         |

You can enter anything for the address label (ie. Home, Mailing, etc.). Provide the required information and click Next >.

You will then be asked to add a primary contact for this address.

This section will be pre-populated with the information you entered on the account creation page. Again, you can enter anything for the contact label.

| Make sur  | e the info   | rmation is correct |
|-----------|--------------|--------------------|
| and click | Save Changes |                    |

| Add Address                           |                               |                   | ×  |
|---------------------------------------|-------------------------------|-------------------|----|
| Primary Contact For Th                | is Address (Step 2 of 2)      |                   | ?  |
| You can also update and a             | dd Contacts later from the Co | ntacts page.      |    |
| <ul> <li>Enter New Contact</li> </ul> | ) Not Applicable              |                   |    |
| Contact Label *                       |                               |                   |    |
| First Name *                          | Jordan                        |                   |    |
| Last Name *                           | Hare                          |                   |    |
| Position Title *                      |                               |                   |    |
| Email *                               | jordanhare1856@gmail.co       | m                 |    |
| Phone *                               | +1 334-844-7771               | ext.              | ]  |
|                                       | International phone numbers r | nust begin with + |    |
| Toll Free Phone                       |                               | ext.              |    |
|                                       | International phone numbers r | nust begin with + |    |
| Fax                                   |                               |                   |    |
|                                       | International phone numbers r | nust begin with + |    |
| * Required to Complete Registra       | ation < Pr                    | Save Chang        | es |

# **Payment Information**

Here you will enter your payment information.

| Ø                                                                                         |                                                                                                    |   |
|-------------------------------------------------------------------------------------------|----------------------------------------------------------------------------------------------------|---|
| Registration  Manage Registration Pro                                                     | file                                                                                                    |   |
| i JAGGAER revised its Service P                                                           | tivecy Policy effective May 25, 2018. By closing this banner, you acknowledge that when you use our Solution, we process your personal information as described in our Service Privacy                                   | P |
| Hare, Jordan                                                                              | Payment Information                                                                                                    |   |
| Registration <b>In Progress</b> for:<br>Auburn University<br><b>3 of 5</b> Steps Complete | Information on this page is used to determine how and where you will receive payment. Please enter an email address if you wish to receive an email notification regarding payments including invoice, date, and amount. |   |
| Welcome<br>Individual Overview                                                            | Required Information     At least one payment type is required to complete this section.                                                                                                    |   |
| Addresses                                                                                 | <ul> <li>No payment information has been entered.</li> </ul>                                                                                                    |   |
| Contacts                                                                                  | Add Payment Information 👻                                                                                                    |   |
| Payment Information                                                                       |                                                                                                    |   |
| Tax Information                                                                           |                                                                                                    |   |
| Certify & Submit                                                                          |                                                                                                    |   |
| Registration FAQ   View History                                                           | < Previous Next >                                                                                                    |   |

Click Add Payment Information 
and select the type of payment you prefer.

| Add Payment                      | Information          | - |                 |
|----------------------------------|----------------------|---|-----------------|
| Payment Title *                  |                      |   |                 |
| Country *                        |                      |   |                 |
| Payment Type *                   | Direct Deposit (ACH) |   |                 |
| Direct Deposit Format *          | T                    |   |                 |
| Electronic Remittance<br>Email * |                      |   | Complete with y |
| Currency *                       | •                    |   |                 |
| Active                           | ⊛ Yes _ No           |   | information and |
| Bank Account                     |                      |   |                 |
| Country *                        | T                    |   |                 |
| ank Name *                       |                      |   |                 |
| count Holder's Name *            |                      |   |                 |
| ccount Type *                    |                      |   |                 |
| Address Line 1                   |                      |   |                 |
| Address Line 2                   |                      |   |                 |
| Address Line 3                   |                      |   |                 |
| City/Town                        |                      |   |                 |
| State/Province/Region            |                      |   |                 |
|                                  |                      |   |                 |

# our payment Click Save Changes

## **Tax Information**

Here you will be required to upload your tax document. Please upload a document that is signed and dated. If you do not have one, you will use the pre-populated document, which has been completed by the system based on your previous answers. It will need to be printed, signed and dated, and uploaded.

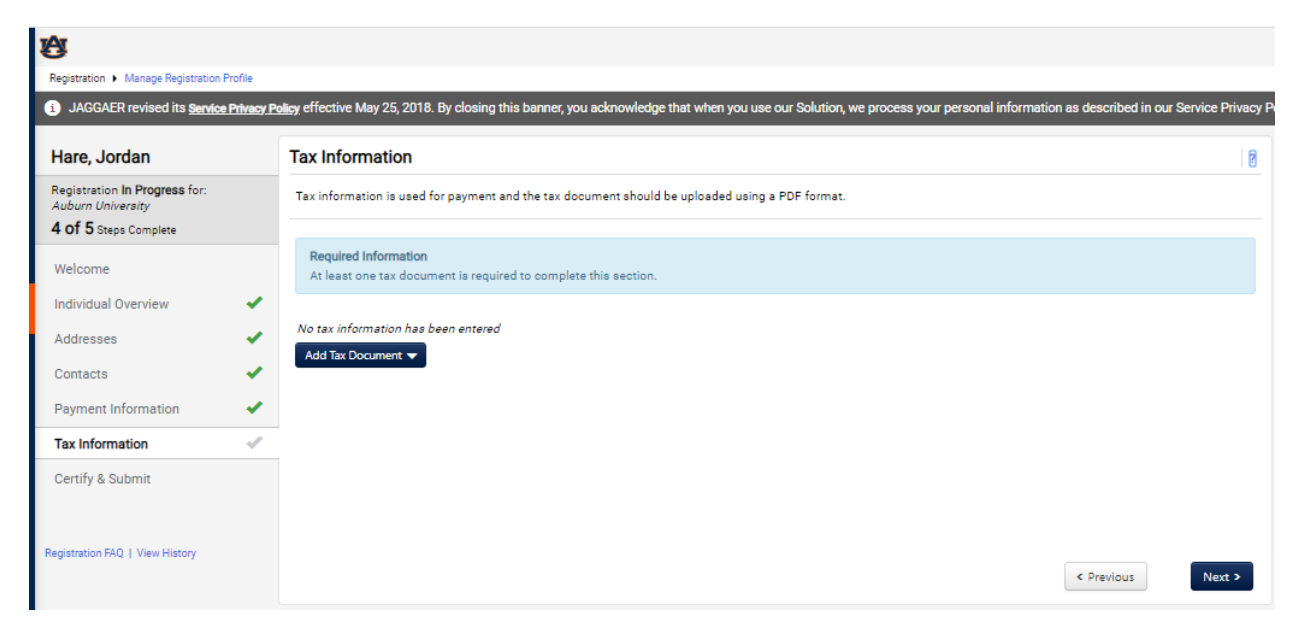

Click the Add Tax Document button and click on W-9 in the dropdown menu. If you identified yourself as a foreign individual in the Individual Overview section at the beginning of the registration, you will see a list of W-8 forms. If you are unsure of which to choose, please contact our international tax office at nratax1@auburn.edu for assistance.

| Click Add Tax Docum          | and choose your form.                       |  |
|------------------------------|---------------------------------------------|--|
| No tax information has       | been entered                                |  |
|                              |                                             |  |
| Add Tax Document             |                                             |  |
| Tax Type <b>*</b>            | W-9                                         |  |
| Tax Document Name *          |                                             |  |
| Tax Document Year *          | •                                           |  |
| Tax Documentation *          | Select file Drop file to attach, or browse. |  |
|                              | ± Download Pre-populated Tax Document       |  |
| * Required to Complete Regis | tration Save Changes Close                  |  |

Enter a name and year for your tax document and click 'Download pre-populated Tax Document. Your document will open in a separate browser window. Please make sure pop-up blockers are disabled on your browser so the document can open in a separate window.

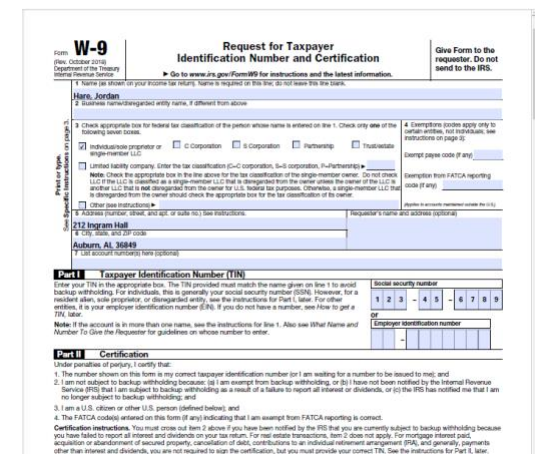

Open your tax document. Print. Sign & Date. Scan. Save it to your computer. Return to the registration screen and choose Select file Drop file to attach, or browse. to locate and upload to your registration.

| Add Tax Document                                                                                                    | ×           |
|----------------------------------------------------------------------------------------------------|-------------|
| Tax Type ★     W-9       Tax Document Name ★     jordanhare1856@gmail.com       Tax Document Year ★     2020       Tax Documentation ★     Select file       Drop file to attach, or     Dome       TAX_TYPE_W9 (2).pdf     100       ★     Download Pre-populated Tax Document | e ⊘<br>0% × |
| * Required to Complete Registration Save Changes                                                                                                    | Close       |

## Certify & Submit

Next Steps

You will then be able to certify and submit your registration for final review. Click the Proceed to Certify and Submit »

I certify that all information provided is true and accurate.

button. Enter your name and email address. Check the

You will receive a confirmation email with information on what to expect next.
 Bookmark this site in your browser so you can easily make updates to your business profile.
 Return to the homepage and check for any other outstanding tasks.
 Return to Registration Profile

.

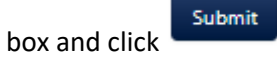

| egistration  Manage Registration Profile JAGGAER revised its Service Privacy P            | iew effective May 25,2018. By closing this hanner, you acknowledge that when you use our Solution, we process your personal information as described in our                                                                                    | Service Privacy Pr |
|-------------------------------------------------------------------------------------------|----------------------------------------------------------------------------------------------------|--------------------|
| Hare, Jordan                                                                              | Certify & Submit                                                                                                    | ?                  |
| Registration <b>In Progress</b> for:<br>Auburn University<br><b>5 of 5</b> Steps Complete | Please type your initials in the box below, acknowledging that all information is correct and complete. It is each individual's responsibility to ensure all information remains current. Inaccurate information may result in payment delays. | on                 |
| Welcome                                                                                   | Additionally, by submitting this registration, you dentify an information provided is due and accurate. Knowingly providing raise information may result in disquary you from doing business with us.                                          | nying              |
| Individual Overview                                                                       | Preparer's Initials * J H                                                                                                    |                    |
| Addresses 🗸                                                                               | Preparer's Name * Jordan Hare                                                                                                    |                    |
| Contacts 🗸                                                                                | Preparer's Title                                                                                                    |                    |
| Payment Information 🖌 🗸                                                                   | Prenarer's Fmail Address *                                                                                                    |                    |
| Tax Information 🖌                                                                         | jordanhare1850@gmail.com                                                                                                    |                    |
| Certify & Submit                                                                          | Certification * 🛞 I certify that all information provided is true and accurate.                                                                                                    |                    |
| egistration FAQ   View History                                                            | ★ Required to Complete Registration St                                                                                                    | ıbmit              |
| <u>A</u>                                                                                  |                                                                                                    |                    |
| Registration 	 Manage Registration Profile                                                |                                                                                                    |                    |
| i) JAGGAER revised its <u>Service Privacy</u>                                             | Policy effective May 25, 2018. By closing this banner, you acknowledge that when you use our Solution, we process your personal information as descri                                                                                          | bed in our Service |
| Thank You for Registering                                                                 |                                                                                                    |                    |

Your registration is now complete. It will be reviewed by AU's supplier management team and you will be contacted if more information is required. If you have any questions during this process, please contact supplierhelp@auburn.edu.